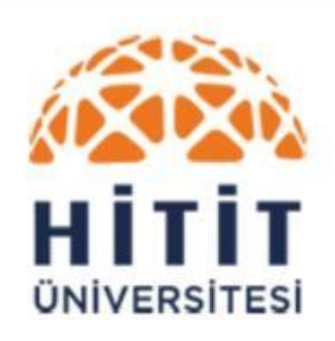

Kütüphane Dokümantasyon Dairesi Başkanlığı

# Academic Search Engine User's Guide

You can access all the e-resources subscribed to by our library and our printed catalog from one entry point.

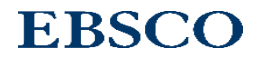

#### Search-Access On All Sources

| ALL RESOURCES                       | CATALOG E-JO                       | URNAL SEARCH (A to Z)     |  |  |  |  |
|-------------------------------------|------------------------------------|---------------------------|--|--|--|--|
|                                     |                                    |                           |  |  |  |  |
|                                     |                                    | Search                    |  |  |  |  |
| Search All Resources in Our Library |                                    |                           |  |  |  |  |
|                                     |                                    |                           |  |  |  |  |
| Advanced Search Hel                 | <u><u>Subscribed Databases</u></u> | Ekual - Ulakbim Databases |  |  |  |  |

On our library homepage (http://www.kutuphane.hitit.edu.tr/) enter your terms in the search box and start searching all the resources that our library provides you at the same time.

**Important Note:** in order to gain access to resources, you must be on the University internet network or have off-campus access settings (http://cdn.hitit.edu.tr/kutuphane/files/20460\_1810031413560.pdf) you must have done.

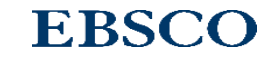

#### Search All Sources-Start Your Research

| 1000                                                                                                    | Arıyor: Hitit Üniversitesi Kütüphanesi Kaynakları                                                                                                    | Hitit Üniversitesi |  |  |  |  |  |  |  |  |
|----------------------------------------------------------------------------------------------------|----------------------------------------------------------------------------------------------------|--------------------|--|--|--|--|--|--|--|--|
|                                                                                                    | Anahtar Sözcük                                                                                                    |                    |  |  |  |  |  |  |  |  |
| <b>UNIVERSITESI</b>                                                                                                    | Temel Arama Gelişmiş Arama Arama Geçmişi <b>&gt;</b>                                                                                                    |                    |  |  |  |  |  |  |  |  |
| « Sonuçları Daralt                                                                                                    | Arama Sonuçlar:: 1 - 30 / 79,214                                                                                                    | • Paylaş •         |  |  |  |  |  |  |  |  |
| Mevcut Arama                                                                                                    | Looking for this Publication?                                                                                                    |                    |  |  |  |  |  |  |  |  |
| Boolean/İfade:<br>carbon sequestration<br>Genişleticiler                                                                                                    | Community Controlled Forests, Carbon Sequestration and REDD+: Some Evidence from Ethiopia                                                                                                    |                    |  |  |  |  |  |  |  |  |
| Eşdeğer konuları<br>uygula<br><b>Sınırlayıcılar</b><br>Kütüphane<br>Koleksiyonu'nda<br>Bulunur                                                                      | <ul> <li>ARAŞTIRMANIZI BAŞLATIN</li> <li>Carbon sequestration.</li> <li>With increasing levels of carbon dioxide in the atmosphere, the removal and storage of atmospheric carbon is an important field of study. Many of the diğer</li> <li>Salem Press Encyclopedia of Science</li> <li>Diğer Konular: Sequestration methods and global warming.</li> </ul>                                                                                                    |                    |  |  |  |  |  |  |  |  |
| Şuna Sınırla:<br>Kütüphane<br>Koleksiyonu'nda Bulur<br>→ Hakemli Dergiler<br>→ Yalnızca Katalog<br>1930 Yayın Tarihi 2<br>Daha Fazla Göster<br>Seçenekler ayarlandı | <ul> <li>I. Carbon Sequestration : Technology, Measurement Techniques, and Environmental Effects</li> <li>I. Carbon Sequestration : Technology, Measurement Techniques, and Environmental Effects</li> <li>I. By: Anderson, Damall E.; Ryan, Brooke J. Series: Climate Change and Its Causes, Effects, and Prediction. Hauppauge, N.Y. : Nova Science Publishers, Inc. 2012. eBook, Veritaban:: eBook Collection (EBSCOhost)</li> <li>In this book, the authors present current research in the study of the technology, measurement techniques and environmental effects of carbon sequestration. Topics discussed include biomass and i</li> <li>E. Kitap</li> <li>I. E. Kitapitaki En ligili Sayfalar</li> </ul> |                    |  |  |  |  |  |  |  |  |
| Kaynak Çeşitleri                                                                                                    | * 2. Biophysical potential of crop residues for biochar carbon sequestration, and co-benefits, in Uganda.                                                                                                    | 5                  |  |  |  |  |  |  |  |  |
| <ul> <li>Tüm Sonuçlar</li> <li>Akademik Dergiler<br/>(71,054)</li> <li>Güncel Dergiler (2,900)</li> <li>Ticari Yayınlar (1,465)</li> </ul>                          | <ul> <li>(English); Abstract available. By: Roobroeck D; Hood-Nowothy R; Nakubulwa D; Tumuhainwe JB; Mwanjalolo MJG; Ndawula I; Vanlauwe B, Ecological Applications: A Publication Of The Ecological Society Of America [Ecol Appl], ISSN: 1051-0761, 2019 De (8), pp. e01984; Publisher: Ecological Society of America; PMID: 31351025, Veritaban:: MEDLINE (PubMed)</li> <li>Increasing organic matter/carbon contents of soils is one option proposed to offset climate change inducing greenhouse gas (GHG) emissions, under the auspices of the UNFCC Paris Agreement. One of</li> <li>Konular: Uganda; Carbon Sequestration; Charcoal</li> </ul>                                                              | ∍c; Vol. 29        |  |  |  |  |  |  |  |  |

A ranking will be made so that the most relevant entries for your search terms are at the top. Designed to enhance the research experience the "start your research" box provides links to relevant articles, visuals and audio recordings. The content is compiled from various quality and reliable sources including Salem Press, Encyclopedia Britannica and many more.

# Search-Results List In All Sources

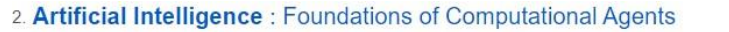

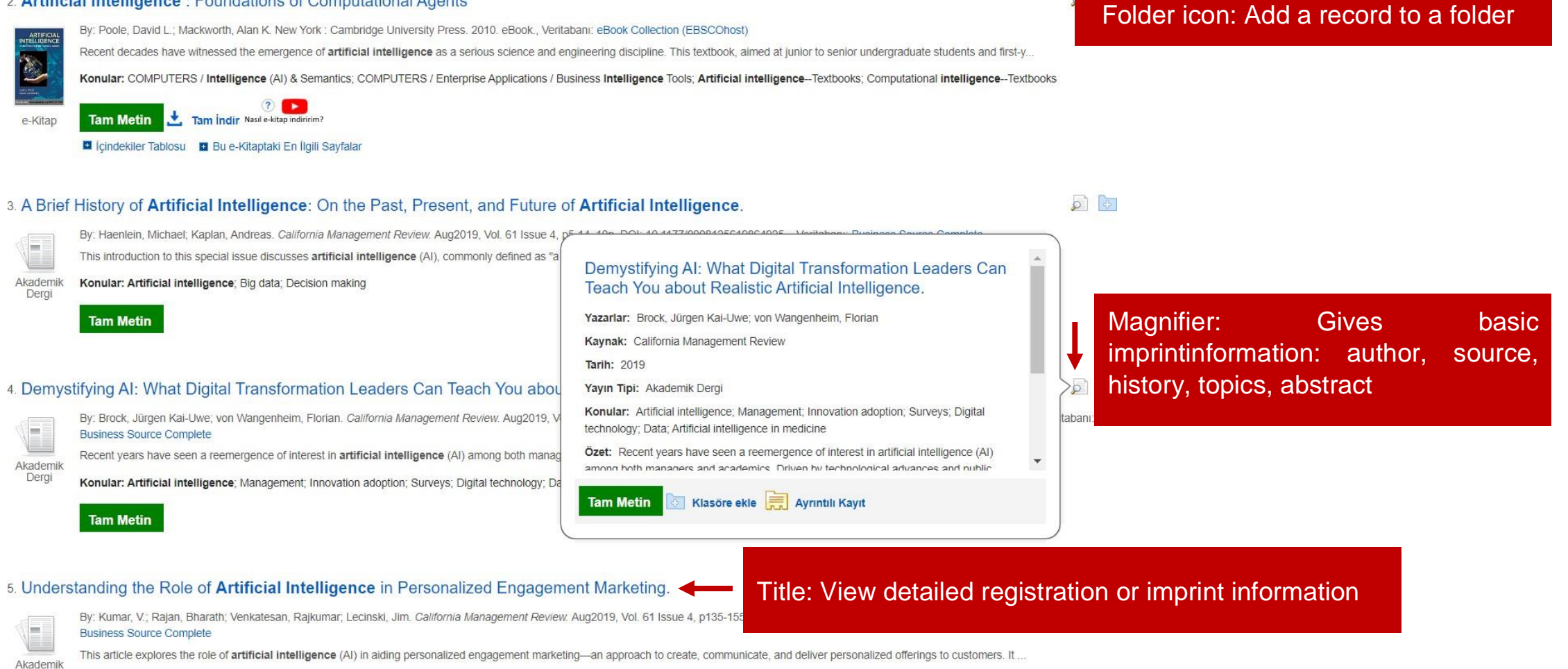

Dergi Konular: Artificial intelligence: Marketing: Branding (Marketing); Customer relationship management; Customization; Consumer preferences; Customer retention; Long run (Economics); Marketing Consulting . . . . . . .

Results are listed by Relevance a ranking is made so that the entries most relevant to the term you are looking for are at the top. So you can find the resources you're looking for on the first page.

www.ebsco.com 4

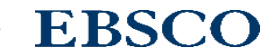

# Search-Constrictors In All Sources

| Şuna Sınırla:       Kütüphane<br>Koleksiyonu'nda Bulunur         Hakemli Dergiler         Yalnızca Katalog         1930       Yayın Tarihi         Q020         Daha Fazla Göster<br>Seçenekler ayarlandı           | 1. Carbon         | Den Sequestration : Technology, Measurement Techniques, and Environmental Effects By: Anderson, Darnall E.; Ryan, Brooke J. Series: Climate Change and Its Causes, Effects, and Prediction. Hauppauge, N.Y. : Nova Science Publishers, Inc. 2012. eBook., Veritaban:: eB (EBSCOhost) In this book, the authors present current research in the study of the technology, measurement techniques and environmental effects of carbon sequestration. Topics discussed include I Konular: TECHNOLOGY & ENGINEERING / Environmental / Pollution Control; Carbon sequestration; Carbon dioxide mitigation Tam Metin Def Tam Indir Nasil e-kitap indirim? Def Jcindekiler Tablosu Def Heuris Provide Provide Provided Provided | ook Collection                            |
|----------------------------------------------------------------------------------------------------|-------------------|----------------------------------------------------------------------------------------------------|-------------------------------------------|
| Kaynak Çeşitleri<br>🕢 Tüm Sonuçlar                                                                                                    | CO                | ONSTRICTORS ochar carbon sequestration, and co-benefits, in Uganda.                                                                                                    |                                           |
| <ul> <li>Akademik Dergiler<br/>(71,054)</li> <li>Güncel Dergiler (2,900)</li> <li>Ticari Yayınlar (1,465)</li> <li>Haberler (1,317)</li> <li>Konferans Materyalleri<br/>(658)</li> <li>Daha Fazla Göster</li> </ul> | Akademik<br>Dergi | (English) ; Abstract available. By: Roobroeck D; Hood-Nowotny R; Nakubulwa D; Tumuhairwe JB; Mwanjalolo MJG; Ndawula I; Vanlauwe B, Ecological Applications: A Publication Of The<br>America [Ecol Appl], ISSN: 1051-0761, 2019 Dec; Vol. 29 (8), pp. e01984; Publisher: Ecological Society of America; PMID: 31351025, Veritabani: MEDLINE (PubMed)<br>Increasing organic matter/carbon contents of soils is one option proposed to offset climate change inducing greenhouse gas (GHG) emissions, under the auspices of the UNFCC Paris A<br>Konular: Uganda; Carbon Sequestration; Charcoal                                                                                                    | Ecological Society Of<br>greement. One of |
| Konu ><br>Yayıncı >                                                                                                    | 3. Deep s         | soil inventories reveal that impacts of cover crops and compost on soil carbon sequestration differ in surface and subsurface<br>(English) ; Abstract available. By: Tautges NE; Chiartas JL; Gaudin ACM; O'Geen AT; Herrera I; Scow KM, Global Change Biology [Glob Chang Biol], ISSN: 1365-2486, 2019 Nov; Vol. 25                                                                                                    | soils. 🔊 💽                                |
| Yayın ><br>Dil >                                                                                                    | Akademik<br>Dergi | Publisher: Blackwell Pub; PMID: 31301684, Veritabani: MEDLINE (PubMed)<br>Increasing soil organic carbon (SOC) via organic inputs is a key strategy for increasing long-term soil C storage and improving the climate change mitigation and adaptation potential of a<br>Konular: California: Carbon Sequestration: Composting                                                                                                    | gricultu                                  |
| Coğrafya ><br>Koleksiyon >                                                                                                    |                   | Tam Metin                                                                                                    |                                           |
| Veri Tabanları                                                                                                    |                   |                                                                                                    |                                           |

If you want to restrict your search through the results list you can use the Restrict to section and the collapses (resource types, subject, publication and others) in the column to the left of the screen. You can click on the more show links below each collapser that allow you to see all options.

# Search In All Sources - Full Texts

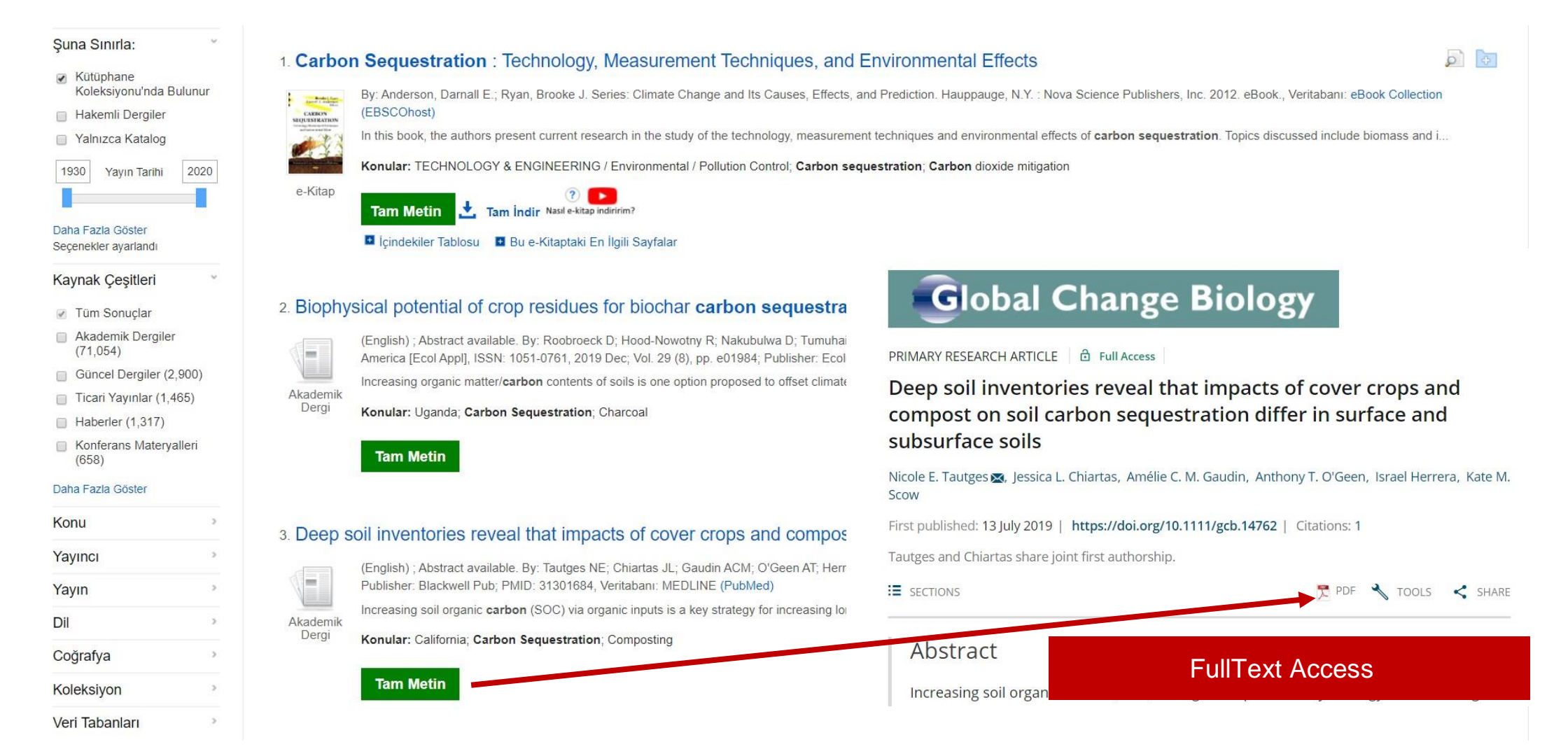

All the e-resources that your library subscribes to (articles, e-books, newsetc.) will be shown for full-text links. Full-text links will either open directly as PDF's or direct you to the original platform where the article is located allowing you to open/download PDF's.

# Search In All Sources - Library Catalog

|        |                                                                  | Ariyor: Hitit Üniversites | i Kütüph                       | anesi Kaynakları                                                                                                    |                                                                                                    |                                                                       |       |
|--------|------------------------------------------------------------------|---------------------------|--------------------------------|----------------------------------------------------------------------------------------------------|----------------------------------------------------------------------------------------------------|-----------------------------------------------------------------------|-------|
|        |                                                                  | Anahtar Sözcük            | •                              | ahmet ümit                                                                                                    | 📩 Ara 🕐                                                                                                    |                                                                       |       |
|        | <b>HITIT</b><br>UNIVERSITESI                                     | Temel Arama Gelişmiş      | Arama                          | Arama Geçmişi ►                                                                                                    |                                                                                                    |                                                                       |       |
| ~      | Sonuçları Daralt                                                 | Arama Sc                  | nuçları: 1                     | İlgi  → Sayfa Seçenekleri  → Paylaş  →                                                                                                 |                                                                                                    |                                                                       |       |
|        | Mevcut Arama                                                     | Lookin                    | g for this                     |                                                                                                    |                                                                                                    |                                                                       |       |
|        | Boolean/İfade:                                                   | Mec                       | azi gö                         |                                                                                                    |                                                                                                    |                                                                       |       |
| 0-1-1- |                                                                  | Sear                      | ch within                      | Publication                                                                                                    | Q                                                                                                    |                                                                       |       |
| Catalo | gConstrictor                                                     | 🗄 Ful                     | Text Acc                       | cess                                                                                                    |                                                                                                    |                                                                       |       |
|        | Sining Katalog<br>Yalnızca Katalog<br>Şuna Sınırla:              | I. Aşkıl                  | MIZ ES<br>By: I<br>Kon<br>Kata | ski bir roman : öykü / Ahr<br>Ümit, Ahmet. İstanbul : Yapı Kredi Y<br>nular: Turkish literature Fiction; Tür<br>alog Kaydını Görüntüle | ı <b>met Ümit; ed. Kerem Oğuz Evra</b><br>Yayınları, 2019 223 s. ; 22 cm. Language: Undel<br>ürk edebiyatı – Roman | andır<br>ermined, Veritabanı: Hitit Universitesi Kütüphanesi Katalogu |       |
| Koleks | Koleksiyonu'nda Bulu                                             | nur                       | Ko                             | onum                                                                                                    |                                                                                                    | Yer No.                                                               | Durum |
|        | <ul> <li>Yalnızca Katalog</li> </ul>                             |                           | Hit                            | tit Üniversitesi Merkez Kütüphanesi /                                                                                                  | i / Kitap Salonu                                                                                                   | PL 248 .U45 A85 2019 k.1                                              | Rafta |
|        | 1975 Yayın Tarihi 2<br>Daha Fazla Göster<br>Seçenekler ayarlandı | 2019<br>2. Kırla          | ngiç çi<br>By: I               | ığlığı / Ahmet Ümit<br>Ümit, Ahmet, İstanbul : Everest Yay<br>Mar: Turkish literature Fiction: Tür                                     | iyınları, 2018 398 s. ; 23 cm. Language: Undeteri<br>ürk edebiyatı Roman                                           | nined, Veritabanı: Hitit Universitesi Kütüphanesi Katalogu            |       |
|        | Kaynak Çeşitleri                                                 | Kitap                     | Kata                           | alog Kaydını Görüntüle                                                                                                    | an coonyad Noman                                                                                                   |                                                                       |       |
|        | Tüm Sonuçlar                                                     |                           | Ko                             | onum                                                                                                    |                                                                                                    | Yer No.                                                               | Durum |
|        | <ul> <li>Kitapiar (51)</li> <li>Güncel Dergiler (3)</li> </ul>   |                           | Hit                            | tit Üniversitesi Merkez Kütüphanesi /                                                                                                  | i / Kitap Salonu                                                                                                   | PL 248 .U45 K57 2018 k.1                                              | Rafta |

By clicking on the "catalog only" option on the left of the screen, you can list only the resources in your library catalog and see the location numbers and loan status of the books that are physically in your library.

#### Search In All Sources-Detailed Record / Imprint

| Ayrıntılı Kayıt                                      |                                                                                                    | amayı Daralt 🔹 4 / 586,544 🕨                                                                                                    | Araçlar                                                               |  |
|------------------------------------------------------|----------------------------------------------------------------------------------------------------|----------------------------------------------------------------------------------------------------|-----------------------------------------------------------------------|--|
| Tam Metin                                            | Demystifying AI: What Digital Transformation Leaders Can Teach You about Realistic Artificial Intelligence. |                                                                                                    |                                                                       |  |
| Benzer Sonuçlar Bul<br>SmartText Arama kullanılıyor. | Yazarlar:                                                                                                   | Brock, Jürgen Kai-Uwe <sup>1</sup> (AUTHOR) <i>brock.Juergen@fujitsu.com</i><br>von Wangenheim, Florian <sup>2</sup> (AUTHOR) <i>fwangenheim@ethz.ch</i>                                                                                                    | ekie<br>Azdır                                                         |  |
|                                                      | Kaynak:                                                                                                    | California Management Review. Aug2019, Vol. 61 Issue 4, p110-134. 25p. 2 Diagrams, 2 Charts, 5 Graphs.                                                                                                    | 🐺 E-posta                                                             |  |
|                                                      | Doküman Tipi:                                                                                               | Article                                                                                                    | 💾 Kaydet                                                              |  |
|                                                      | Konu Terimleri:                                                                                             | *Artificial intelligence<br>*Management<br>*Innovation adoption                                                                                                    | Alıntı                                                                |  |
|                                                      |                                                                                                    | Surveys<br>Digital technology<br>Data<br>Artificial intelligence in medicine                                                                                                    | 📄 Dışa Aktar                                                          |  |
|                                                      | Yazar Tarafından<br>Sağlanan Anahtar<br>Kelimeler:                                                          | artificial intelligence<br>management<br>management skills<br>managers                                                                                                    | <ul> <li>✔ Kalıcı<br/>Bağlantı</li> <li>◄</li> <li>↓ Dinle</li> </ul> |  |
|                                                      | Özet:                                                                                                    | Recent years have seen a reemergence of interest in <b>artificial intelligence</b> (AI) among both managers and academics. Driven by technological advances<br>and public interest, AI is considered by some as an unprecedented revolutionary technology with the potential to transform humanity. But, at this stage,<br>managers are left with little empirical advice on how to prepare and use AI in their firm's operations. Based on case studies and the results of two global<br>surveys among senior managers across industries, this article shows that AI is typically implemented and used with other advanced digital technologies in<br>firms' digital transformation projects. The digital transformation projects in which AI is deployed are mostly in support of firms' existing businesses, thereby<br>demystifying some of the transformative claims made about AI. This article then presents a framework for successfully implementing AI in the context of<br>digital transformation, offering specific guidance in the areas of data, <b>intelligence</b> , being grounded, integrated, teaming, agility, and leadership.<br>[ABSTRACT FROM AUTHOR] | हेव<br>Çevir                                                          |  |

Tools

**EBSCO** 

The detailed registration or imprint screen contains linked terms. This allows new calls to be made. In addition, the tools to the right of the screen allow you to take advantage of many important features such as printing, sending e-mail, displaying quote information.

#### Search All Resources-Personalized Accounts

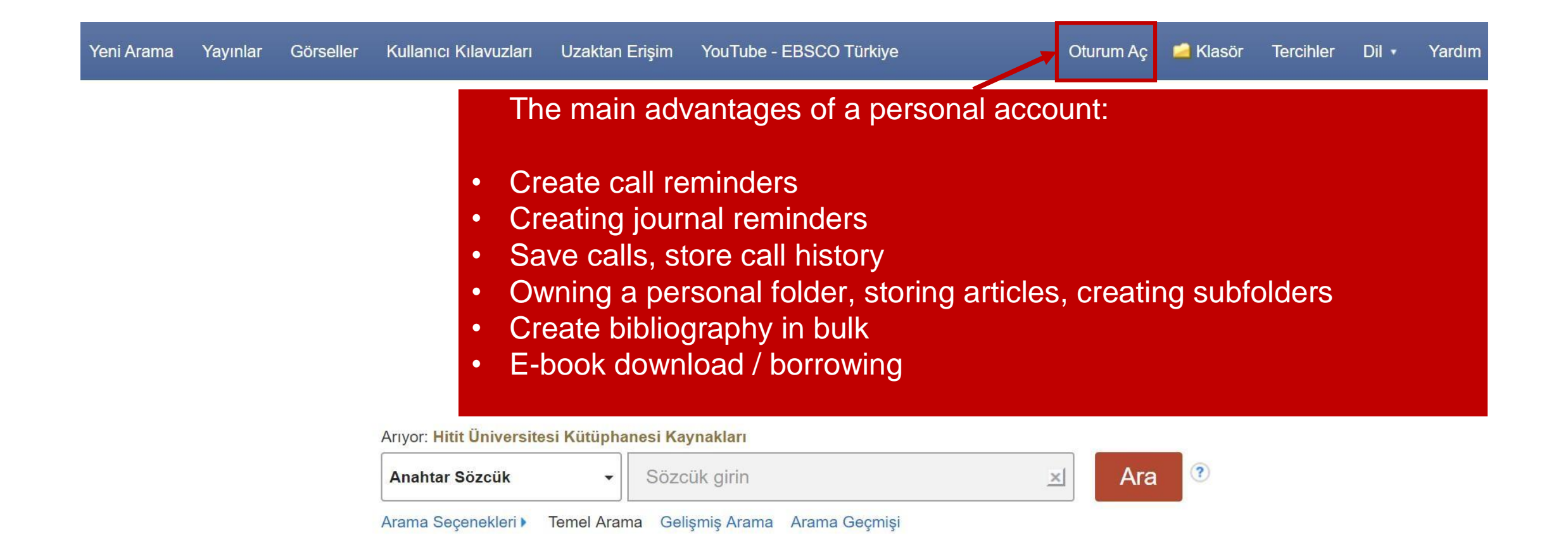

You can create a free account to personalize the Academic Search Engine. If you have an account created before, login with your username and password. You can create a new account or log in to your existing account by clicking on the "sign in" link at the top right of the screen. Personal account creation and detailed information about what you can do https://sforce.co/3ax4c3C you can find it in the guide at.

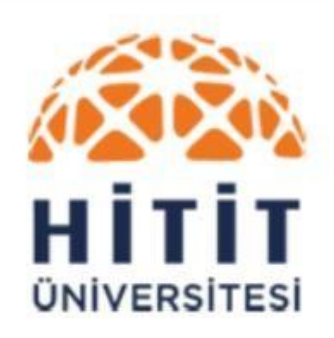

Kütüphane Dokümantasyon Dairesi Başkanlığı

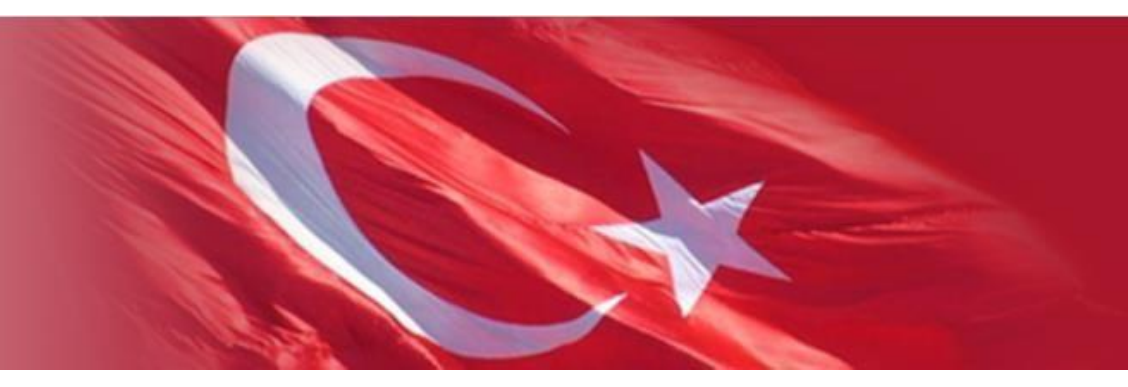

# THANK YOU.

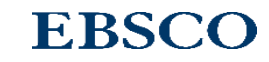